## ИНСТРУКЦИЯ ПО РАБОТЕ С СОРТИРОВКОЙ

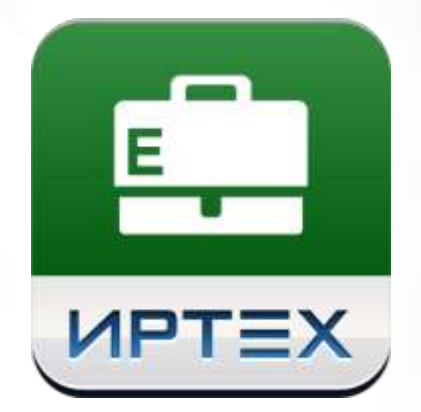

# АИС «Е-услуги. Образование»

Версия v.2.0

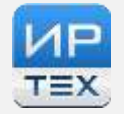

### СОДЕРЖАНИЕ

| 1 ВВЕДЕНИЕ                                   | 2 |
|----------------------------------------------|---|
| 2 Методика работы с сортировкой              | 3 |
| 2.1 Первый шаг                               | 3 |
| 2.2 Второй шаг                               | 3 |
| 2.3 Результат выбора столбцов для сортировки | 3 |
| 3 Пример                                     | 4 |

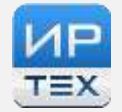

#### 1 ВВЕДЕНИЕ

В данной инструкции представлена методика по работе с сортировкой заявлений в реестрах АИС «Е-услуги. Образование» v.2.0 (далее – Система).

Документ предназначен для всех пользователей Системы, у которых есть право на работу с реестрами.

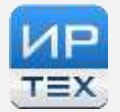

#### 2 Методика работы с сортировкой

#### 2.1 Первый шаг

Прежде чем приступить к выбору столбцов для сортировки, отобразите в реестре необходимые Вам столбцы.

Для этого нажмите кнопку «Выбор колонок», выберите необходимые для отображения столбцы и нажмите кнопку «Готово».

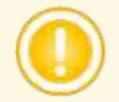

Если сортировка будет осуществляться по нескольким столбцам, тогда столбцы необходимо расположить в той очередности, в которой у вас должна идти сортировка.

#### 2.2 Второй шаг

Далее выберите столбцы для сортировки. Для того чтобы выбрать необходимые столбцы для сортировки, выполните следующие действия:

- Нажмите в любом столбце реестра на значок
- В выпадающем меню выберите пункт «Сортировать по нескольким».
- В списке доступных для сортировки столбцов выберите те, по которым необходимо сортировать заявления в реестре.
- Нажмите кнопку «Готово».

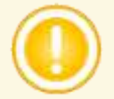

Последовательность выбора столбцов здесь НЕ имеет значения.

#### 2.3 Результат выбора столбцов для сортировки

По завершении действий п. 2.2 в выбранных столбцах появится значок сортировки

сортировка по убыванию) и \_\_\_\_\_ (если сортировка по возрастанию).

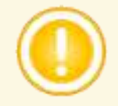

Если в каком-либо столбце реестра отсутствует значок сортировки, значит по этому столбцу сортировка НЕ осуществляется.

(если

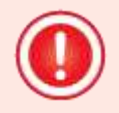

Сортировка будет происходить по столбцам в той последовательности, в которой они отображаются в реестре.

- 3 -

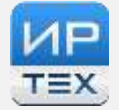

#### 3 Пример

Допустим, необходимо сортировать реестр по двум столбцам «Приоритет привилегии» и «Зарегистрировано». Причем сначала записи должны быть отсортированы по приоритету привилегии, а только потом по дате регистрации заявления.

Тогда в реестре нужно сначала отобразить необходимые колонки, в том числе и колонки «Приоритет привилегии» и «Зарегистрировано».

А затем необходимо расположить столбцы так, чтобы столбец «Приоритет привилегии» был перед столбцом «Зарегистрировано» (см. **Рисунок 3.1**).

| Downseter †  | • • • •                | 1                                    | 0           | • •                 | Пата пожления . • |              |
|--------------|------------------------|--------------------------------------|-------------|---------------------|-------------------|--------------|
| привилегии   | Зарегистрировано       | Номер                                | Статус      | Ребёнок             | (Ребёнок)         | Основная ДОО |
| Внеочередное | 02.04.2015<br>11.45:42 | <u>36000/</u><br><u>33/150402229</u> | Очередник   | ЯРОВОЙ М. О.        | 21.02.2015        | 38           |
| Знеочередное | 13.04.2015<br>14:58.02 | 36000/<br>33/1504132835              | Очередник   | ИПНАТОВ P. A.       | 21.12.2014        | 389          |
| Внеочередное | 11.08.2014<br>15.17:20 | 36000/<br>33/1408113850              | Очередник   | CHIYEBA C. N.       | 08.05.2013        | 1            |
| Знеочередное | 21.01.2013<br>00.00.00 | 36000/<br>33/1301214294              | Распределён | ИГОШИН.Д.Р.         | 01.11.2012        | 230          |
| Внеочередное | 11.08.2014<br>16:15:35 | 36000/<br>33/1408115439              | Очередник   | BHYYKOB A. A.       | 16.07.2014        | 183          |
| Знеочередное | 25.05.2015<br>16:50:21 | <u>36000/</u><br>33/1505256333       | Очередник   | KOPOTKOBA 3. E.     | 18.12.2014        | 359          |
| Знеочередное | 04.08.2014<br>12.44.00 | <u>36000/</u><br>33/140804830        | Очередник   | CAMCOHOBA A.<br>ML  | 14.03.2014        | 525          |
| Знеочередное | 14.04.2014<br>16:25:07 | 36000/<br>33/1404142907              | Очередник   | ЖАРИКОВА В. А.      | 19.08.2013        | 306          |
| Внеочередное | 02.02.2015<br>14.44:33 | 36000/<br>33/1502022422              | Очередник   | ЧЕРНЯКОВ Н. Н.      | 01.01.2014        | <u>108</u>   |
| Энеочередное | 26.05.2014             | 36000/<br>33/1405265601              | Очередник   | БРИНЧУГОВА М.<br>G. | 07.03.2014        | 146          |

Рисунок 3.1 – Порядок размещения столбцов в реестре

Далее необходимо выбрать столбцы для сортировки (последовательность выбора столбцов здесь НЕ имеет значения) и нажать кнопку «Готово» (см. **Рисунок 3.2**).

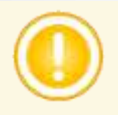

Последовательность выбора столбцов здесь НЕ имеет значения

| Сортирова   | ть по нескольким сброс   |   |
|-------------|--------------------------|---|
| + 3         | Зарегистрировано 🛛 🕄     | Â |
| t ſ         | Триоритет привилегии 🛛 🔞 |   |
| сортировать | Номер                    |   |
| сортировать | Статус                   |   |
| сортировать | Ребёнок                  |   |
| сортировать | Дата рождения (Ребёнок)  |   |
| сортировать | Фамилия (Ребёнок)        |   |
| сортировать | Тип заявителя            |   |
| сортировать | Телефон для СМС          |   |
| сортировать | Список телефонов         |   |
| сортировать | Спец. по здоровью        |   |
| сортировать | Родитель/Опекун          |   |
|             | Готово Отмена            | - |

Рисунок 3.2 – Выбор столбцов для сортировки

После выбора необходимых столбцов сначала нужно сортировать реестр по столбцу «Приоритет привилегии» в порядке возрастания или убывания и только потом по столбцу «Зарегистрировано» в порядке возрастания или убывания.

В случае, когда столбцы «Приоритет привилегии» и «Зарегистрировано» отсортированы по возрастанию, то первыми будут отображаться внеочередники с датой регистрации от самой ранней к самой поздней, вторыми – первоочередники с датой регистрации от самой ранней к самой поздней, а затем – заявления без наличия льготы с датой регистрации от самой ранней к самой поздней.

Если Вы нажмете на шапку столбца для сортировки по нему, в этом случае сортировка будет осуществляться как по ранее выбранным столбцам, так и по столбцу, на шапку которого Вы нажали.

Чтобы этого избежать, необходимо добавлять и удалять столбцы для сортировки, используя

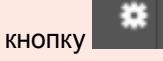

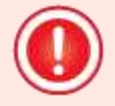

При выборе новых столбцов для сортировки каждый раз необходимо сортировать реестр по столбцам в нужной последовательности.